# Création de l'Apple ID 1/4

- Ouvrez votre navigateur, et saisissez l'URL : <u>https://appleid.apple.com/</u>
- Cliquez sur « Créer votre identifiant Apple ».

| Ś     | Mac        | iPad | iPhone | Watch | IV | Music    | Assistance           | Q                 | Ô   |
|-------|------------|------|--------|-------|----|----------|----------------------|-------------------|-----|
| ldent | ifiant App | ole  |        |       |    | Connecte | Z-vous Créer votre i | identifiant Apple | Q&R |
|       | F          |      |        |       |    |          |                      |                   |     |

## Création de l'Apple ID

Renseignez le formulaire puis cliquez sur

| Créer votre identifiant Apple<br>Un seul identifiant Apple suffit pour tous les services Apple.<br>Vous avez déjà un identifiant Apple ? Retrouvez-le ici ><br>Prénom | +33 (France)       ~         Numéro de téléphone       ~         Saisissez un numéro de téléphone pouvant recevoir des codes de validation par SMS ou appel téléphonique lors d'une connexion. Des frais de données ou d'envoi de SMS peuvent s'appliquer.         Valider à l'aide d'un : • SMS · Appel téléphonique         | • |
|----------------------------------------------------------------------------------------------------|----------------------------------------------------------------------------------------------------|---|
| PAYS / RÉGION France Date de naissance                                                                                                    | Nous vous<br>conseillons<br>de décocher<br>ces 2 cases                                                                                                    |   |
| nom@example.com<br>Cette adresse sera votre nouvel identifiant Apple.                                                                                                 | Saisissez les caractères de l'image.                                                                                                    |   |
| Mot de passe<br>Confirmer le mot de passe                                                                                                    | Les informations de votre identifiant Apple sont utilisées pour vous permettre de<br>vous connecter en toute sécurité et d'accéder à vos données. Apple enregistre<br>certaines données d'utilisation pour des raisons de sécurité, d'assistance et de<br>transmission de données. Découvrez comment sont gérées vos données. |   |

Continuer

2/4

## Création de l'Apple ID

Vous recevrez un email avec un code, saisissez-le, puis cliquez sur

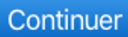

3/4

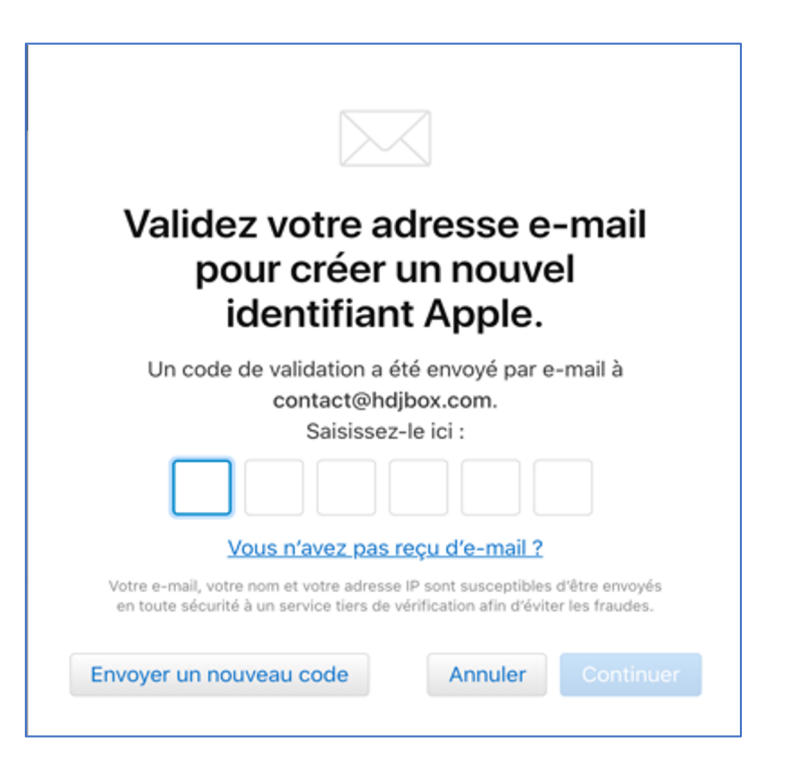

• Si vous ne recevez pas ce code, cliquez sur

Envoyer un nouveau code

## Création de l'Apple ID 4/4

#### Vous pouvez maintenant démarrer votre iPad